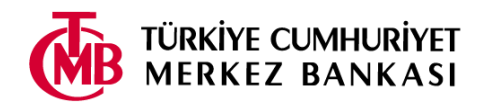

Başvuru yapmaya başlamadan önce bu kılavuzu dikkatle okumanız gerekmektedir.

Başvuru işlemine başlamadan önce ilanda belirtilen belgelerden;

- Vesikalık fotoğrafınızı (renkli, "jpg" veya "png" formatında),
- Diğer belgelerinizi ("pdf" formatında)

tarayıcıdan geçirerek başvuru formunda istenen bölüme yüklemek üzere hazırlayınız.

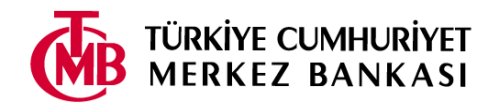

1. Başvuru ekranına TC Kimlik No, e-posta ve doğrulama metnini yazıp "Elektronik başvuru kılavuzunu okudum." kutucuğunu seçtikten sonra "Giriş" tuşuna basınız.

UYARI: Başvuru işlemlerinizde buraya yazdığınız e-posta adresi kullanılacağından, lütfen geçerli bir e-posta adresi olmasına dikkat ediniz. Aksi takdirde size gönderilen iletide yer alan etkinleştirme işlemini yapamayacağınız için başvurunuz geçerli olmayacaktır.

| <b>M</b>                                             | TÜRKİYE CUMHURİYET<br>MERKEZ BANKASI                                                                                                    |  |  |
|------------------------------------------------------|----------------------------------------------------------------------------------------------------|--|--|
| İnsan Kaynakları Genel Müdürlüğü<br>Başvuru Sistemi  |                                                                                                    |  |  |
|                                                      | İşe Alım Başvurusu                                                                                                    |  |  |
| T.C. Kimlik No:                                      |                                                                                                    |  |  |
| e-posta:                                             |                                                                                                    |  |  |
| Resimdeki metni yazın:                               | pxbe7                                                                                                    |  |  |
|                                                      | 🗌 Elektronik başvuru kılavuzunu okudum.                                                                                                    |  |  |
|                                                      | Giriş                                                                                                    |  |  |
| Başvuru ile ile                                      | gili sorularınız için bize <u>e-çosta</u> ile ulaşabilirsiniz.                                                                                                    |  |  |
| Bu sayfaları kullanabilmeniz için asgari 800x600 çöz | bu saytaları kullanabilmeniz için asğarı 800x600 çözünürlükte internet explorer 6, Mözilla Firefox 2, Opera 9 ya da Safari 3 veya üst sürümleri<br>gerekmektedir. |  |  |

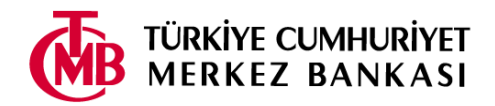

2. Açılan ekranda başvuracağınız pozisyonu seçiniz.

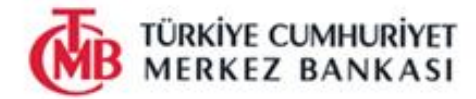

İnsan Kaynakları Genel Müdürlüğü Başvuru Sistemi

| Pozisyon Adı                 | Duyuru Tarihi                         | Son Başvuru Tarihi |
|------------------------------|---------------------------------------|--------------------|
|                              | 01.04.2024                            | 30.04.2024         |
|                              | 29.04.2024                            | 20.05.2024         |
| Basvuru ile ilgili sorularno | z icin bize e-costa ile ulasabilirsin | niz.               |

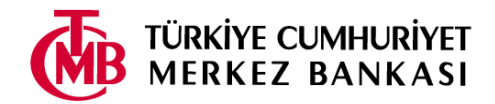

3. Başvuru formu açılacaktır. Başvuru formunu en çok 45 dakika içerisinde ve bir defada doldurmanız gerekmektedir.

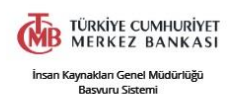

|                                                                                  |                                            |                                              | Çıkış |
|----------------------------------------------------------------------------------|--------------------------------------------|----------------------------------------------|-------|
| Başvurulan Unvan:                                                                |                                            |                                              |       |
| KİMLİK BİLGİLERİ                                                                 |                                            |                                              |       |
| Nüfus kayıtlarına uygun olarak doldurunuz. (Nüfus bilgileri, Nüfus ve Vatandaş   | şlik İşleri Sistemi'nden sorgulanacaktır.) |                                              |       |
| Adınız                                                                           |                                            | Soyadınız                                    |       |
| Cinsiyetiniz                                                                     | <b>v</b>                                   | Önceki Soyadınız                             |       |
| Doğum Yeriniz                                                                    |                                            | Doğum Tarihiniz (gg.aa.yyyy)                 |       |
| Medeni Durumunuz                                                                 | •                                          |                                              |       |
|                                                                                  |                                            |                                              |       |
| ASKERLİK BİLGİLERİ                                                               |                                            |                                              |       |
| Sadece erkek adaylar dolduracaktır.                                              |                                            |                                              |       |
| Askerlik Durumunuz                                                               | ~                                          | Terhis Tarihi                                |       |
| Tecil Bitiş Tarihi                                                               |                                            |                                              |       |
|                                                                                  |                                            |                                              |       |
| ÖĞRENİM BİLGİLERİ                                                                |                                            |                                              |       |
| Lütfen okul, bölüm ve fakülte isimlerini diplomanızı esas alarak, kısaltma yapır | nadan yazınız.                             |                                              |       |
| Öğrenim Durumunuz                                                                | ~                                          | Lise Adı                                     |       |
| Mezuniyet Yili (Lise)                                                            |                                            | Üniversite Adı (Lisans)                      |       |
| Fakülte Adı (Lisans)                                                             |                                            | Bölüm Adı (Lisans)                           | ~     |
| Mezuniyet Tarihi (Lisans)                                                        |                                            | Üniversite Adı (Yüksek Lisans)               |       |
| Fakülte veya Enstitü Adı (Yüksek Lisans)                                         |                                            | Bölüm Adı (Yüksek Lisans)                    |       |
| Mezuniyet Tarihi (Yüksek Lisans)                                                 |                                            | Üniversite Adı (Doktora)                     |       |
| Fakülte veya Enstitü Adı (Doktora)                                               |                                            | Bölüm Adı (Doktora)                          |       |
| Mezuniyet Tarihi (Doktora)                                                       |                                            | Halen bir öğrenim kurumunda kaydınız var mı? | ~     |
| Okul Adı                                                                         |                                            | Bölüm Adı                                    |       |
| Sinif                                                                            |                                            |                                              |       |

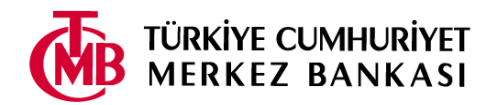

4. Doldurma işlemini tamamladıktan sonra formun altında bulunan uyarı ve koşulları okuyunuz. Kabul ediyorsanız, sol tarafta bulunan kutucuğu işaretleyerek "Kaydet" tuşuna basınız. Kabul etmiyorsanız sağ üstte bulunan "Çıkış" tuşuna basarak başvurudan çıkınız.

|   | DİKKAT                                                                                                    |                            |                           |   |                      |
|---|----------------------------------------------------------------------------------------------------|----------------------------|---------------------------|---|----------------------|
|   | Başvuru şartlarını taşımadığı anlaşılan adayların başvuruları geçersiz sayılacaktır. Adaylarla başvuru sırasında bildirdikleri e-posta adresi yoluyla iletişim kurulacaktır. Güncel e-posta adresi bildirmeyen veya yanlış bildiren adaylarla ilgili herhangi bir sorumluluk kabul edilmeyecektir.                                                                                                    |                            |                           |   |                      |
|   |                                                                                                    |                            |                           |   |                      |
|   | Ek Belgeler                                                                                                    |                            |                           |   |                      |
|   | Belgeleri aşağıda belirtilen alanlara yükleyiniz.                                                                                                    |                            |                           |   |                      |
|   | Belge                                                                                                    | Dosya Biçimi               |                           |   |                      |
|   | Fotoğraf                                                                                                    | Renkli Resim (JPEG)        | Browse No file selected.  |   |                      |
|   | Diploma/e-Devlet mezun belgesi veya geçici mezuniyet belgesi                                                                                                    | PDF Formatında Yükleyiniz. | Browse) No file selected. |   |                      |
|   | Yabancı Dil Belgesi (YDS, E-YDS, TOEFL IBT, CAE veya CPE veya imzalı dilekçe)                                                                                                    | PDF Formatında Yükleyiniz. | Browse No file selected.  |   |                      |
|   | Türkçe Özgeçmiş (Dahil olduğunuz projeleri ve kullandığınız teknolojileri detaylı olarak belirtiniz.)                                                                                                    | PDF Formatında Yükleyiniz. | Browse) No file selected. |   |                      |
|   |                                                                                                    |                            |                           |   |                      |
|   | KIŞİSEL VERİLERİNİZİN KORUNMASINI ÖNEMSİYORUZ                                                                                                    |                            |                           |   |                      |
|   | 6698 sayli Kişisel Verilerin Korunması Kanunu kapsamında; kişisel verilerinizi saklıyor, başvuru süreci için kullanıyor ve Kanunun izin verdiği haller dışında kimseyle paylaşmıyoruz. Dilediğiniz zaman bize başvurarak; kişisel verilerinizin kullanılma amacını, hangi kuruluşlarla ve ne amaçla paylaşıldığı bilgisini, eksik ya da hatalı kaydedilen ya da kullanılan bilgilerini<br>düzebilmesini, Kanunda öngörülen şartlar sağlanmışsa bilgilerinizin silinmesini ya da yok edilmesini isteyebilirsiniz. Kanuna göre, bilgileri Kanuna aykırı olarak işlenen ve bu sebeple zarara uğrayan kişiler, zararın giderilmesini talep edebileceklerdir. |                            |                           |   | ınılan bilgilerinizi |
|   | Bu formda istenilen bligtler ligtli yerlerden teyit edilecek ve daha sonra belgelerin asılları talep edilecektir. Adaylığa uygunluğum konusunda bu formda eksik veya gerçek dışı bilgiler vermem halinde, başvurumun iptal edileceği, çalışmaya başlamışsam, işten çıkarılacağım ve bu durumda hakkımda her türlü kanuni takibata geçilebileceği konusunda bilgim olduğunu peşinen kabul ederim.                                                                                                    |                            |                           |   |                      |
| 1 |                                                                                                    |                            |                           | _ | Kaydet               |

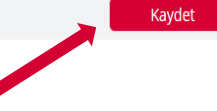

Başvuru ile ligili sorunlarınız için bize e-posta ile ulaşabilirsiniz.

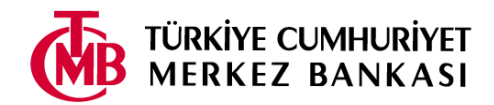

5. Başvurunuzu kaydetmeniz ardından, "Başvurunuzu sonuçlandırmak için etkinleştirmeniz bekleniyor" mesajı çıkacaktır. Mesajı okuduktan sonra "Çıkış" tuşuna basarak çıkınız. Başvurunuzun **değerlendirmeye alınabilmesi için etkinleştirilmesi** gerekmektedir. Etkinleştirme işlemi için e-posta adresinize bir ileti otomatik olarak gönderilecektir.

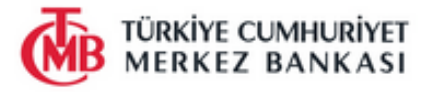

#### Başvurunuzu sonuçlandırmak için etkinleştirmeniz bekleniyor

adresinize etkinleştirme iletisi gönderilmiştir. İletideki bağlantıya tıklayarak, son başvuru tarihine kadar başvurunuzu etkinleştirmeniz gerekmektedir. Etkinleştirmediğiniz takdirde, başvurunuz değerlendirmeye alınmayacaktır. Size iletilen e-postadaki güncelleme linkini kullanarak son başvuru tarihine kadar başvurunuz üzerinde değişiklik yapabilirsiniz.

Etkinleştirme iletisi, e-posta adresinizin yığın ileti (spam mail) bölümüne gidebileceğinden dolayı,bu bölümü de kontrol etmeniz önerilmektedir.

Başka bir sınav başvurusu yapmak için <u>buraya</u> tıklayın. Güvenlik nedeniyle TC Kimlik No ve e-postanızı tekrar girmeniz gerekecektir.

Çıkış

Başvuru ile ligili sorunlarınız için bize <u>e-posta</u> ile ulaşabilirsiniz.

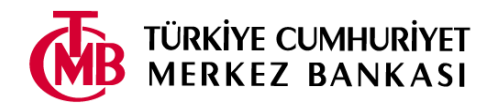

6. E-postanıza "Başvuru etkinleştirme/güncelleme" başlıklı bir ileti gelecektir. İletide yer alan "etkinleştirme/güncelleme sayfası" linkini tıklayınız.

Sayın TC Kimlik Numaralı Aday,

Türkiye Cumhuriyet Merkez Bankası'na yaptığınız başvurusunu etkinleştirmek veya güncellemek için <u>etkinleştirme/güncelleme sayfasını</u>, aşağıdaki parola ile birlikte kullanınız. Başvurunuzun geçerli olabilmesi için son başvuru tarihine kadar etkinleştirme işlemini yapmanız gerekmektedir.

Parola

Uyarı: Başvurunuzu etkinleştirmeden güncelleme yapamazsınız.

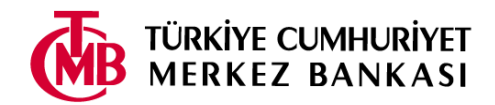

7. TC Kimlik Numaranızı ve "Başvuru etkinleştirme/güncelleme" iletisinde yer alan parolayı yazdıktan sonra "Etkinleştir" tuşuna basınız. **UYARI:** Başvurular etkinleştirilmeden, güncelleme işlemi yapılmamaktadır.

|                                                     | ÜRKİYE CUMHURİYET<br>IERKEZ BANKASI |              |  |
|-----------------------------------------------------|-------------------------------------|--------------|--|
| İnsan Kaynakları Genel Müdürlüğü<br>Başvuru Sistemi |                                     |              |  |
| Başvuru                                             | güncelleme/etkinleştirme            |              |  |
| Lütfen TC Kimlik Numaranızı ve<br>aynen yazın.      | size gelen en güncel e-postada      | iki parolayı |  |
| T.C. Kimlik No:                                     |                                     |              |  |
| Parola:                                             |                                     |              |  |
| Resimdeki metni yazın:                              |                                     | ]            |  |
|                                                     | awhww                               |              |  |
|                                                     | Etkinleştir Gü                      | ncelle       |  |

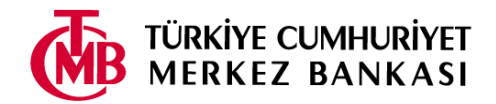

8. "Başvurunuz başarıyla etkinleştirildi" penceresi açılacaktır. Ayrıca, e-postanıza aynı bilgileri içeren "Başvurunuz etkinleştirilmiştir" başlıklı bir ileti gönderilecektir.

| Saure             | TC Vimlik Numaralı Adau                                                                                                    |                                                                           | İnsan Kaynakları Genel Müdürlüğü |
|-------------------|----------------------------------------------------------------------------------------------------|---------------------------------------------------------------------------|----------------------------------|
| Sayin             | re kinik Nonatan Aday,                                                                                                    |                                                                           |                                  |
| Türkiye Cumhuriye | t Merkez Bankası'na yaptığınız                                                                                                    | başvurunuz etkinleştirilmiştir.                                           | _                                |
|                   |                                                                                                    | T.C. Kimlik No:                                                           |                                  |
|                   |                                                                                                    | e-posta:                                                                  |                                  |
|                   |                                                                                                    | Başvuru Zamanı: 29.04.2024 11:16:14                                       |                                  |
|                   | TÜRKİYE CUMHURİYET MERKEZ BANKASI BAŞVURUNUZU KAYDA ALMAKLA BİRLİKTE, BAŞVURUNUZUN KESİN OLARAK KABUL EDİLECEĞİ GARANTİSİNİ VERMEZ |                                                                           | r<br>an                          |
|                   | 24b6ef638cfe3a9711ec7a6bdce162c214261807                                                                                           |                                                                           |                                  |
|                   |                                                                                                    | Bu e-posta bilgi amaçıs olup ihtilaf durumunda TCMB kayıtları geçerlidir. |                                  |
|                   |                                                                                                    |                                                                           |                                  |

Türkiye Cumhuriyet Merkez Bankası'na gösterdiğiniz ilgi için teşekkür ederiz.

Bu aşamanın ardından başvurunuz tamamlanmıştır. Başvuru ile ilgili sorularınız için bize "isealim@tcmb.gov.tr" e-posta ulaşabilirsiniz. İşe alım sürecimizde başarılar dileriz.

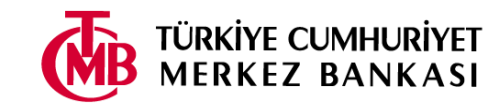